# Control System Studio: BOY

Kay Kasemir

**ORNL/SNS** 

kasemirk@ornl.gov

A lot of material from Nadine Utzel, ITER and BOY online help by Xihui Chen, SNS

July 2017

ORNL is managed by UT-Battelle for the US Department of Energy

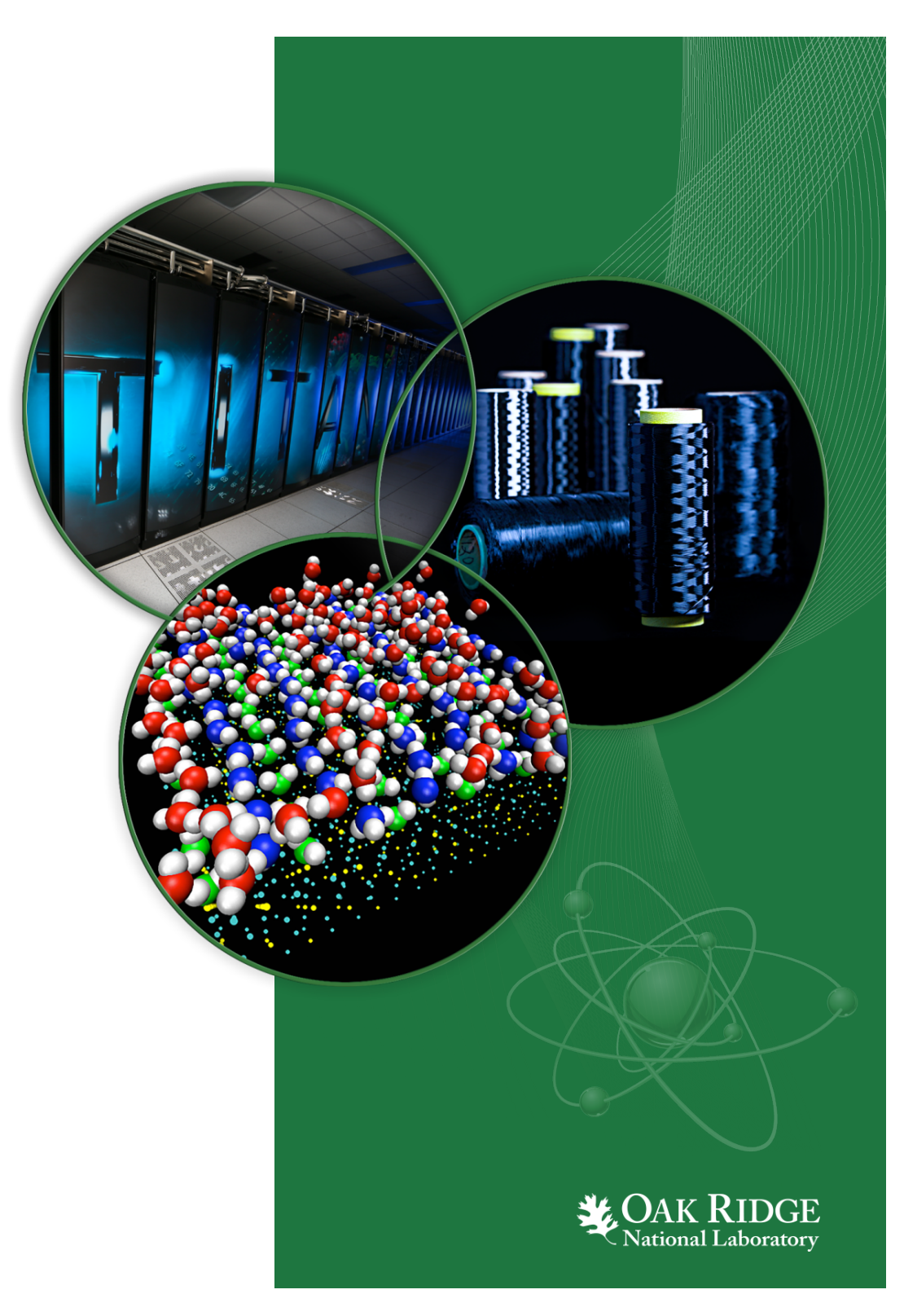

#### **BOY – Best OPI, Yet**

#### **Operator Interface Editor**

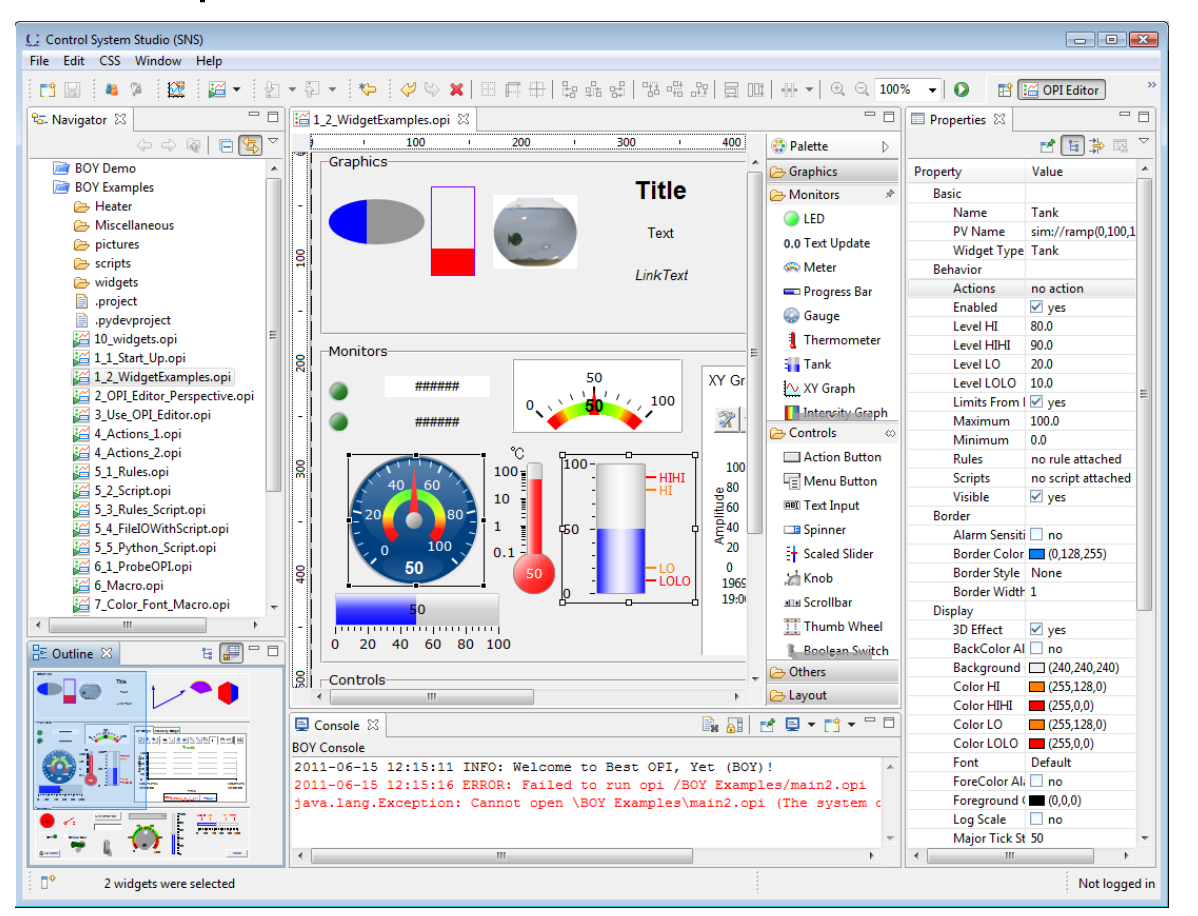

#### Runtime

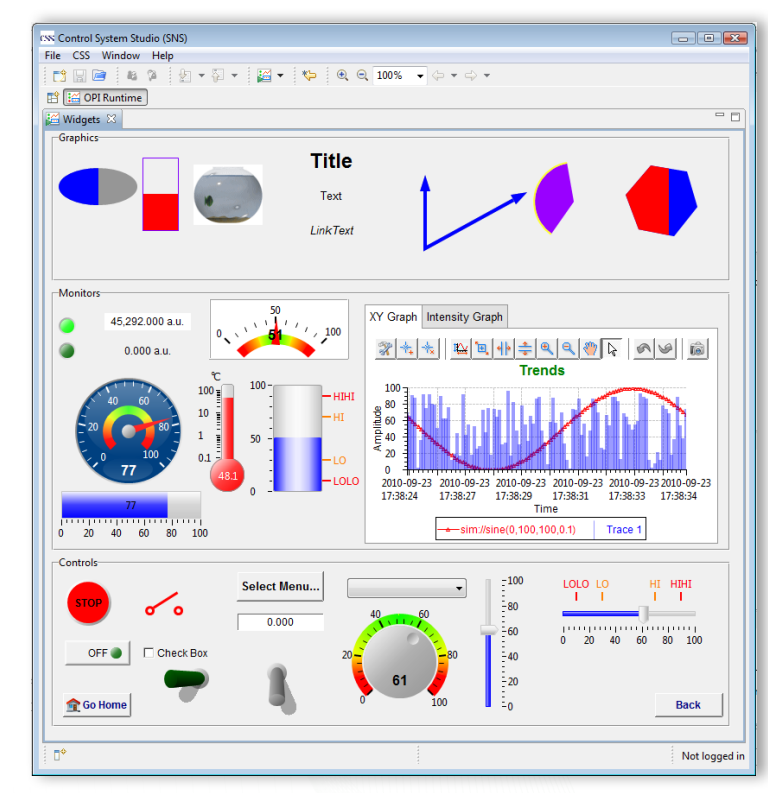

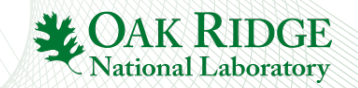

#### **Example: ITER**

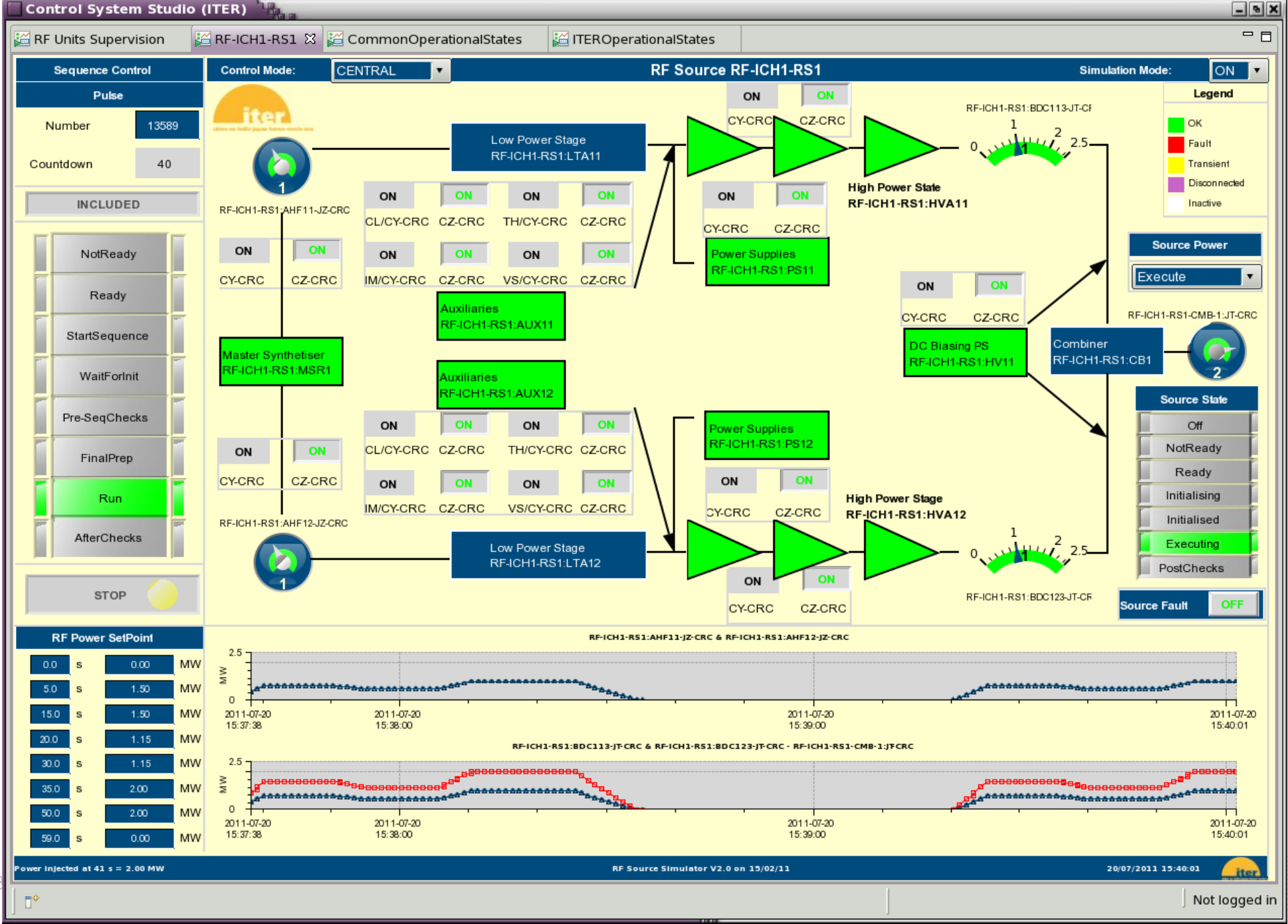

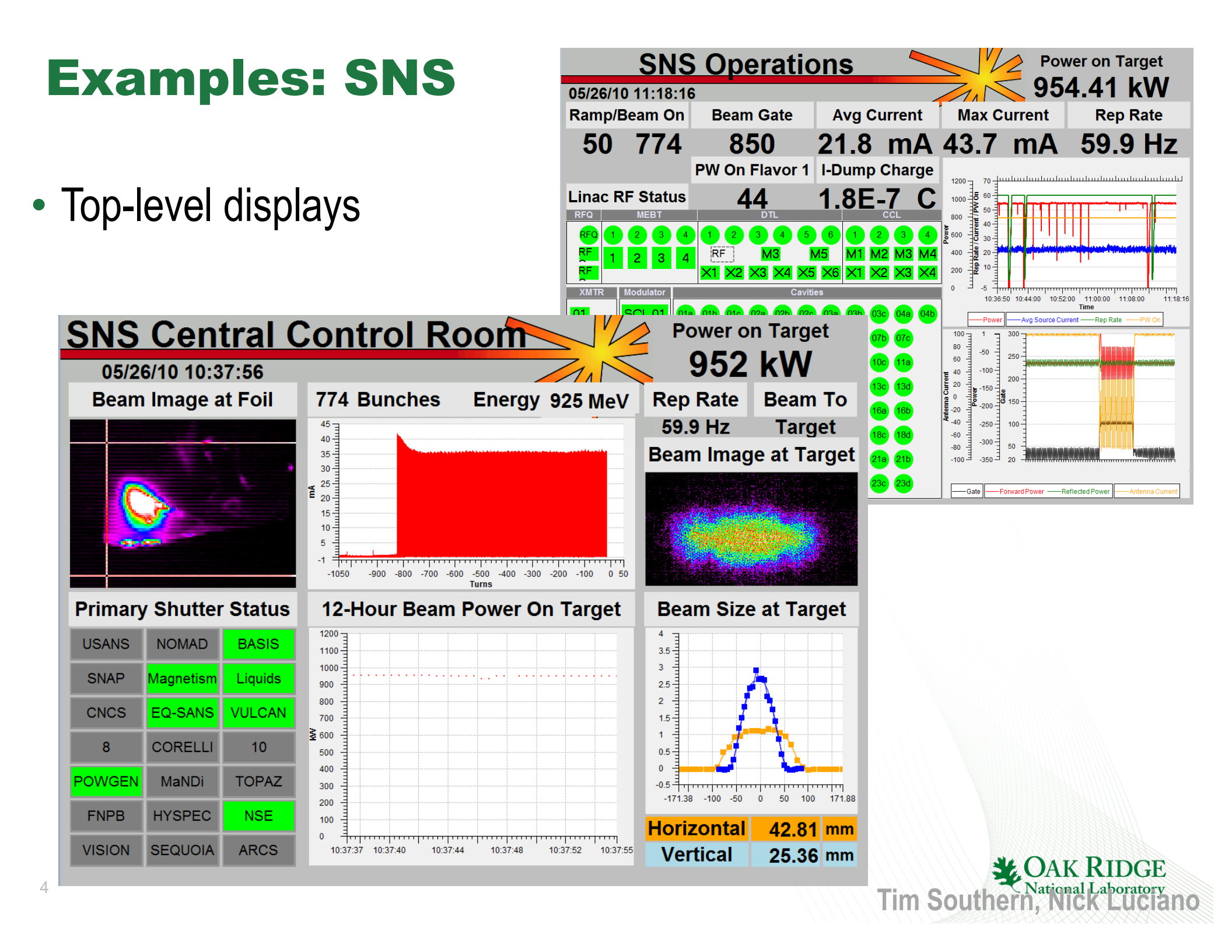

#### **Examples: SNS**

| File | ontrol System<br>Edit CSS | Studio (SNS<br>Window      | 5)<br>Help<br>☑ ▼ │ ½ ▼  | - <b>₹</b>                | ⊕ ⊖ 10           | )% 🔹 🔶 🔹 🗢                             | > -                                    |                  |                    | [                          | 🕆 🔚 OP         | I Runtime | 8      |
|------|---------------------------|----------------------------|--------------------------|---------------------------|------------------|----------------------------------------|----------------------------------------|------------------|--------------------|----------------------------|----------------|-----------|--------|
|      | Card A (0x0)              | Card B (0x0                | <b>SNS</b><br>180000)    | Timir                     | ng Rec           | ceiver T                               | fest Ben                               | ch               |                    |                            |                |           |        |
|      | Board                     | Info<br>Board ID           | SNS Timing Re            | ceiver VME Boa            | ard V232S        |                                        | Board Rev -                            | В                | ase Addres         | s 0x0                      |                |           |        |
|      | Firmv                     | vare Version               | FW v 0.xxx Dat           | e 02 24 2011              |                  |                                        | Board SN 0x0                           | Ge               | eog Addres         | s 0x8                      |                |           |        |
|      |                           | Event #<br>0-255           | DelayTurns<br>0-65535    | Delay 1/64th<br>Turn 0-63 | Delay Time<br>us | Pulse Width<br>1/64th Turn<br>0-262143 | Pulse Width<br>Time us                 | Enable<br>Output | Inverted<br>Output | 1 Shot<br>Enable<br>Output | Manual<br>Fire |           |        |
|      | CH1                       | 1                          | 2                        | 3                         | 000.000          | 4                                      | 0000.000                               |                  |                    |                            |                |           |        |
|      | CH2                       | 5                          | 6                        | 7                         | 000.000          | 8                                      | 0000.000                               |                  |                    |                            |                |           |        |
|      | СНЗ                       | 9                          | 10                       | 11                        | 000.000          | 12                                     | 000.000                                |                  |                    |                            |                |           |        |
|      | CH4                       | 0                          | 0                        | 0                         | 000.000          | 0                                      | 0000.000                               |                  |                    |                            |                |           |        |
|      | CH5                       | 0                          | 0                        | 0                         | 000.000          | 0                                      | 000.000                                |                  |                    |                            |                |           |        |
|      | CH6                       | 0                          | 0                        | 0                         | 000.000          | 0                                      | 000.000                                |                  |                    |                            |                |           |        |
|      | CH7                       | 0                          | 0                        | 0                         | 000.000          | 0                                      | 000.000                                |                  |                    |                            |                |           |        |
|      | CH8                       | 3                          | 0                        | 0                         | 000.000          | 0                                      | 0000.000                               |                  |                    |                            |                |           |        |
|      | -Scrat<br>Scra            | tchPad<br>atchPad 0x0      | 0xCFA71                  | 0xCF                      | A6D              | Auto Test                              | Grouping Containe<br>Temp Limit Set 55 | er<br>.0         |                    |                            |                |           |        |
|      | Scra                      | atchPad 0xC                | C 0xCFA71                | 0xCF                      | A6D              |                                        | Temperature 25                         | 6.38 C           |                    |                            |                |           |        |
|      | Scr                       | atchPad 0xE<br>atchPad 0xE | 00 0xCFA71<br>04 0xCFA71 | 0xCF                      | A6D              |                                        |                                        |                  |                    |                            |                |           |        |
|      | Write                     | e Data to Ark              | pitrary Address          |                           |                  |                                        |                                        |                  |                    |                            |                | _         |        |
|      | Offs<br>Da                | et_Address<br>ita to Write | 0xC8<br>0xCE263          | 0xC8<br>0xCFA6D           | Data at          | t Offset_Address:<br>31:24             | 23:16                                  | 15:8             |                    | 7:0                        |                |           |        |
|      |                           |                            |                          |                           |                  |                                        |                                        |                  |                    |                            |                |           |        |
| •    | •                         |                            |                          |                           |                  |                                        |                                        |                  |                    |                            | 1              | Not logg  | jed in |

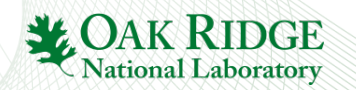

5

# Main Idea: Simple Things are Easy

- 1. Drag a widget, e.g. Knob, from palette to editor
- 2. Enter the PV name in Properties view
- 3. Click the "Run" () button to execute!

#### What you will get

- ✓ PV value as text and via knob position
- ✓ PV severity reflected in border color
- ✓ PV name and value shown in tool-tip
- ✓ PV display limits set the knob's default range
- ✓ Indication of 'disconnected' state via a pink border
- ✓ Widget will be greyed-out if read-only

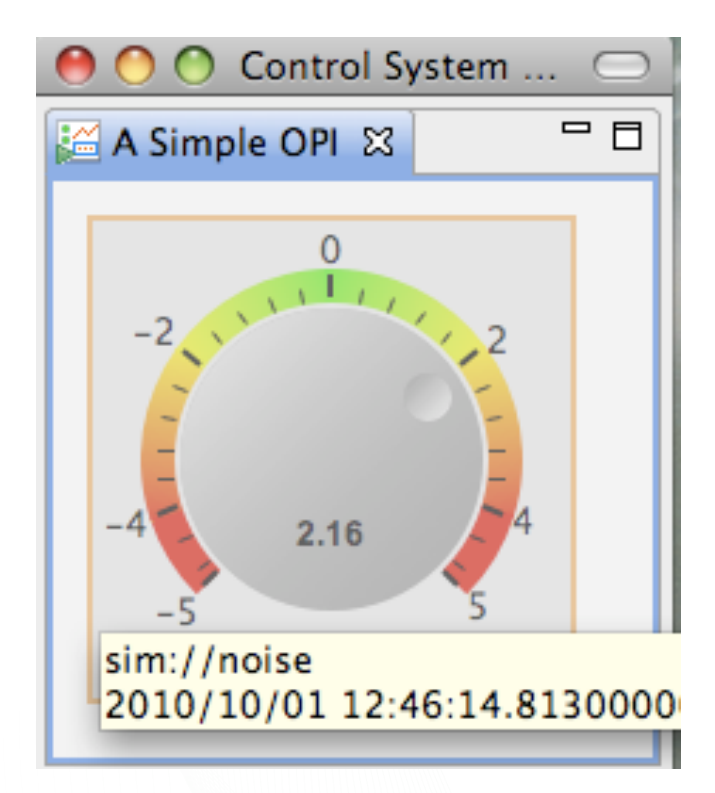

# **First Display**

- Menu CSS,
  - Display, OPI Editor Perspective
  - Display, Install OPI Examples
- · Navigator Context menu on CSS: New, OPI File, call it "first.opi"
  - Or Menu File, New, BOY, OPI File

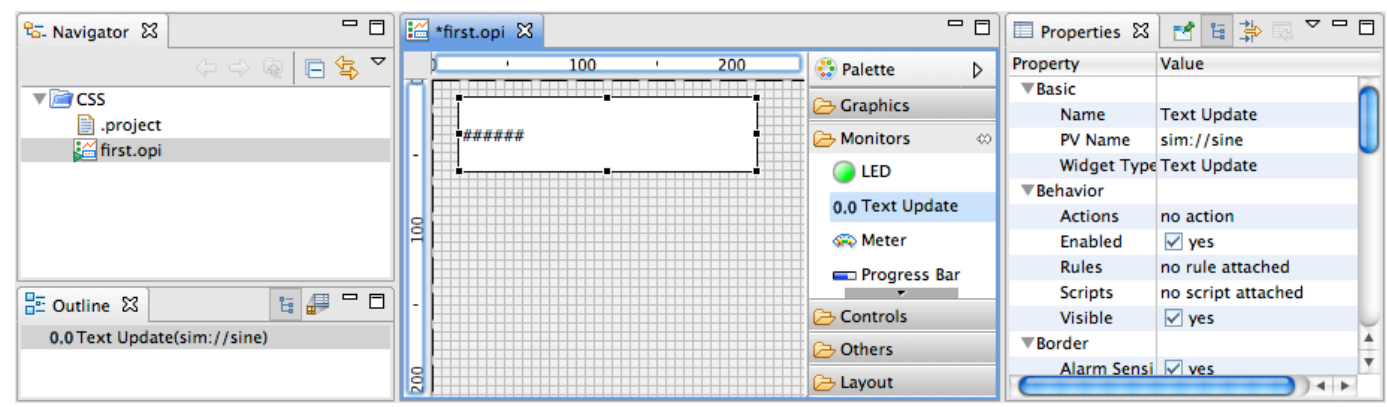

- Locate in Palette: *Monitors*, *Text Update* 
  - 'Drag' Text Update onto display grid
  - Move widget around, resize
- Locate Properties View
  - Enter PV Name "sim://sine"
- 🔸 Press Run 🚺 button in Toolbar

| 😭 🔛 OPI Runtime |     |           |
|-----------------|-----|-----------|
| 🚰 first.opi 🛛   | - 8 |           |
|                 |     |           |
| 2.939 a.u.      |     |           |
|                 |     |           |
|                 |     | IDGE      |
|                 |     | aboratory |

# **Widget Palette Hints**

Many widgets, hard to see them all

Scroll

- Click on section header
- •Try the 'pins'
- •Header Context menu offers *Columns* mode to display Widgets as small icons in columns

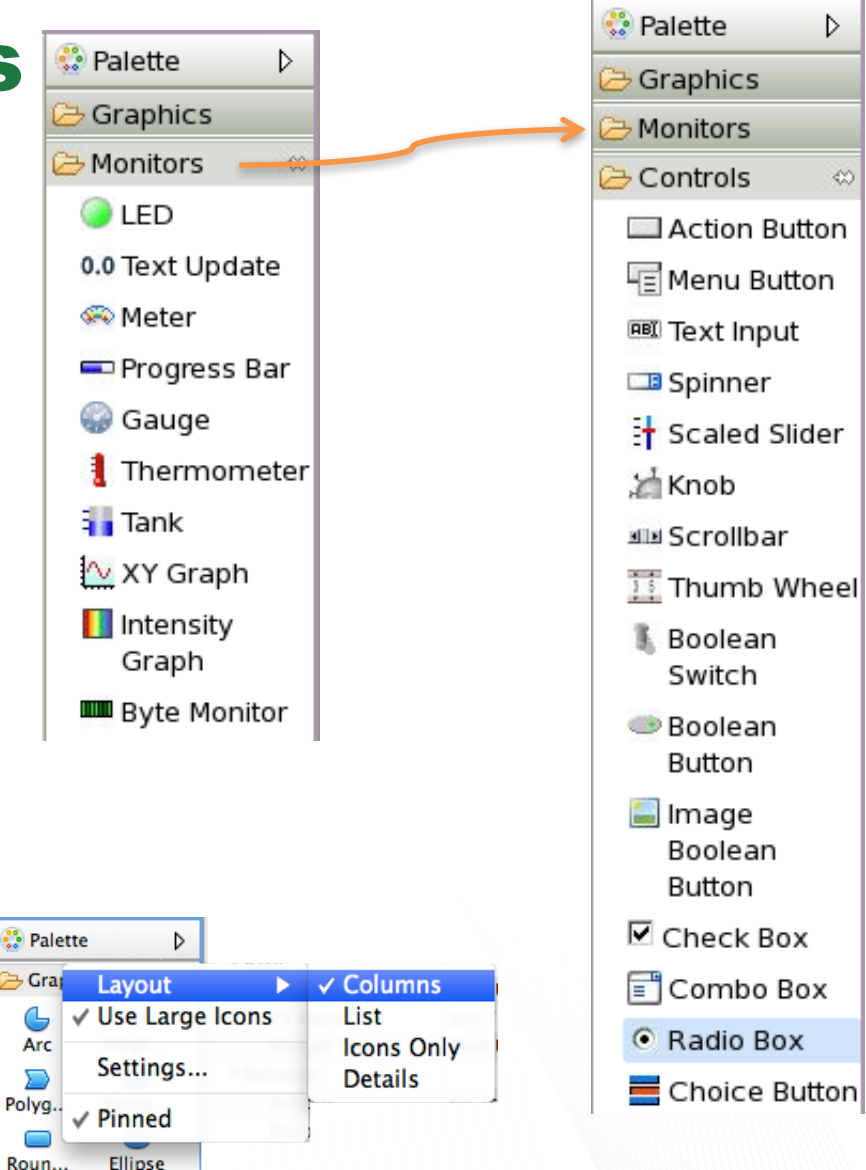

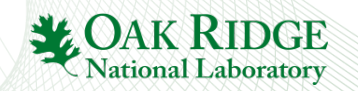

# **View Online Help**

Find

- CSS Core, Process Variables
- CSS Applications, Display, BOY, Widgets

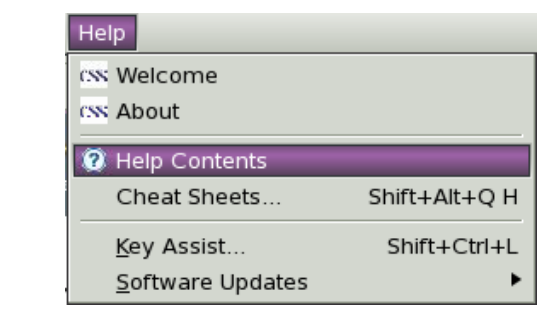

| Help - CSS (ITER) (on next.codac.iter.org) |                                                                                                    |
|--------------------------------------------|----------------------------------------------------------------------------------------------------|
| Search: Go Scop                            | e_ All topics                                                                                                    |
| Contents 👜 🛛 🚀 🖃 😫 🛙                       | ( ) ( ) ( ) ( ) ( ) ( ) ( ) ( ) ( ) ( )                                                                                                    |
| 🗄 🧇 CODAC Core System                      | CSS Applications > Display > Best OPI Yet > Widgets                                                                                                    |
| 🗉 🗐 CSS Applications                       |                                                                                                    |
| 🗉 💴 Display                                | XY Graph                                                                                                    |
| 🗉 🖼 RDB Table Editor                       |                                                                                                    |
| 🗉 🖾 adl2Boy - Converter                    | A widget that is able to plot 1D or 2D data in an XY Graph. It has comprehensive drawing and operating                                                                             |
| PV Table                                   | functionalities:                                                                                                    |
| 🗏 🖾 Best OPI Yet                           |                                                                                                    |
| Introduction                               | Supports scalar PV, array or waveform PV.                                                                                                    |
| Install Examples                           | • Line chart, scatter chart, bar chart, step chart, area chart                                                                                                    |
| Getting Started                            | Abundant interactive operating capabilities: Five Zoom Types, Panning, Auto Scale, Add/Remove                                                                                      |
| OPI Editor Perspective                     | Annotations, Undo/Redo, Take snapshot.                                                                                                    |
| OPI Editor                                 | Configure properties at Runtime, such as chaning trace color, line width and axis color etc,                                                                                       |
| OPI Runtime                                | • Multiple axes support                                                                                                    |
| 🗉 🖽 Setting Preferences                    | • Log scale, date time format axis support                                                                                                    |
| 🗉 🔛 Widgets                                | • Group regenus by axes                                                                                                    |
| Widget Properties                          | · Annotations could be nee of shapped to a trace                                                                                                    |
| PV Widgets                                 |                                                                                                    |
| 🗉 💷 Shape Widgets                          |                                                                                                    |
| 🗎 Label                                    | $ \left\  \begin{array}{c} \text{Irends} \\ \end{array} \right\  \approx \left\  \left\  \left\  \left\  \left\  \left\  \left\  \left\  \left\  \left\  \left\  \left\  \left\  $ |
| 🗎 Image                                    | 99.8<br>Multi-Axes Graph                                                                                                    |
| 🗄 🍱 Boolean Widgets                        | 100                                                                                                    |
| 🗎 Text Update                              | 40 - Ili Anotation 1                                                                                                    |
| 🗄 🍱 Scaled Widgets                         | (2) 3, 01 80 g                                                                                                    |
| 🗎 XY Graph                                 |                                                                                                    |
| Intensity Graph                            | ≥-20 <b>60</b> <u>2</u>                                                                                                    |
| Byte Monitor                               |                                                                                                    |
| Action Button                              |                                                                                                    |
| Menu Button                                | 0.09.8                                                                                                    |
| Text input                                 | 2011-05-02 2011-05-02 2011-05-02 2011-05-02 2011-05-02                                                                                                    |
| Spinner                                    | 15:35:16 15:35:19 15:35:20 15:35:21 01                                                                                                    |
| Scrollbar                                  |                                                                                                    |
| Charle Day                                 | Line Bar Area Primary X Axis (0)                                                                                                    |
| Check Box                                  |                                                                                                    |
| Container Widgets                          | Operations                                                                                                    |
| Web Prower                                 |                                                                                                    |
| Grid Lavout                                | The widget is equipped with a toolbar which allows you to:                                                                                                    |
| Color and Font                             |                                                                                                    |
| BPV Connectivity                           | • Configure the properties of graph, axes of traces.                                                                                                    |
| Action                                     | Aud/Remove Annotations. Annotations are moveable by dragging and dropping.                                                                                                    |
|                                            | Ferror in allo scaling. Zoom In/Out on plotting area or axes in different ways                                                                                                    |

#### **PV Names**

- ca://some\_pv\_name
  EPICS Channel Access PV
- some\_pv\_name
  - Typically same, since "ca://" is the default
- sim://sine
  - Simulated PV. Read online help for details
- loc://x(4)
  - Local PV. Read online help for details
- pva://x
  - EPICS V4 pvAccess

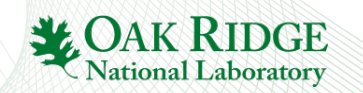

### **Formula Support**

- ='some\_pv\_name' \* 2
  - Start with '='
  - Enclose PV names in single quotes
- =3.14
  - Formula with constant value (replaces previous 'const:\\3.14')
- ="I like CS-Studio"
  - Enclose strings in double quotes
- loc://x(4)
  - Local PV. Read online help for details

Check online help,

see CSS/Debugging/Formula, note auto-completion hints.

Beware: Don't use formulas for conversions that should happen on the IOC!

| nobe 🛛      |                                                                                                    |
|-------------|----------------------------------------------------------------------------------------------------|
| PV Formula: | =sin                                                                                                    |
| Value: [UN  | $\int_{\Omega} \frac{f_x \sin(t)}{s \sin(t)} = \frac{1}{s} \frac{1}{s} $ |
| New Value:  | Formula Functions (2 matching items)<br>fx sin(<br>fx sinh(                                                                                                    |
|             | History (0 matching items)                                                                                                    |
|             |                                                                                                    |
| Л Р         | robe <sup>III</sup> sin( <vnumber>arg)</vnumber>                                                                                                    |
| PV          | Formula: =sin(2*                                                                                                    |

# **Widget Properties**

- Widgets are configured by setting Properties in the *Properties* view
- Common Properties:
  - Name
  - Position\*
  - Background color
  - Border
- Widgets that read/write PVs:
  - Basic: PV Name
  - Border: Alarm Sensitive
  - Behavior: Limits from PV
- \* Position can also be modified by moving or resizing the widget in the editor, or via Toolbar buttons to align etc.

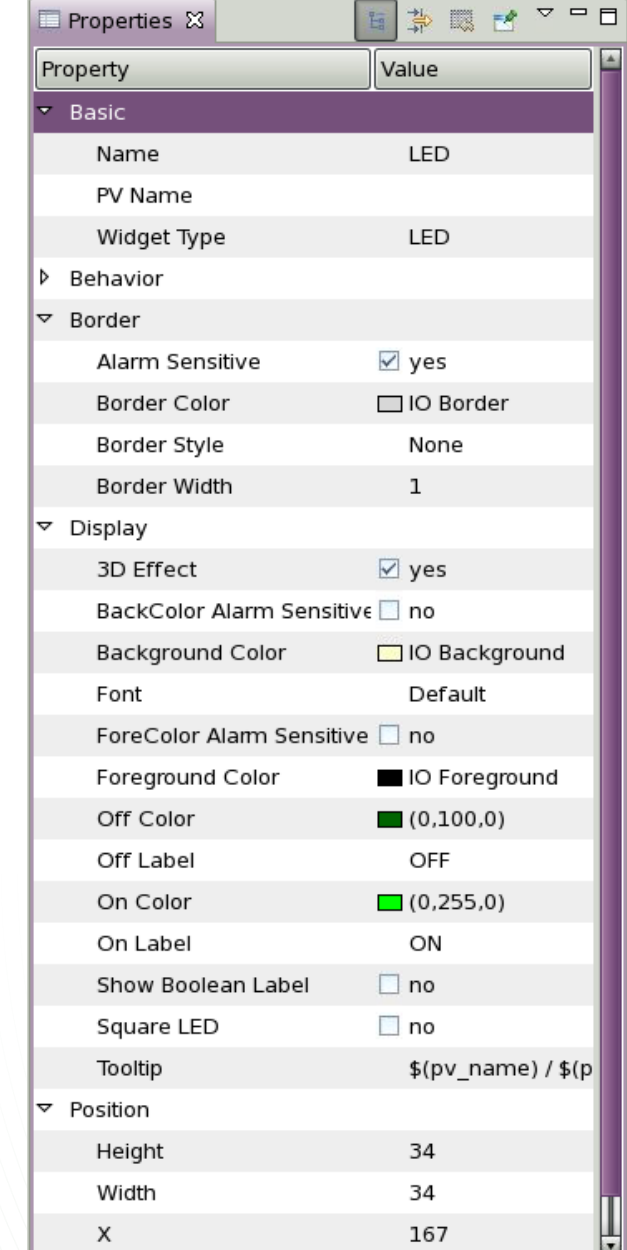

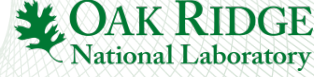

# **Extend First Display**

- Locate in Palette: Controls, Knob
- Drag Knob onto display
- Move Knob around, resize
- Locate Property PV Name for Knob
- Enter "sim://sine"
- Create another Knob:
  - PV Name = "loc://test",
  - "Increment" = 0.1
  - "Limits from PV" = no
- Run 🜔
- Note how the "sim://sine" Knob is really read-only, but you can change the "loc://test" PV via the Knob

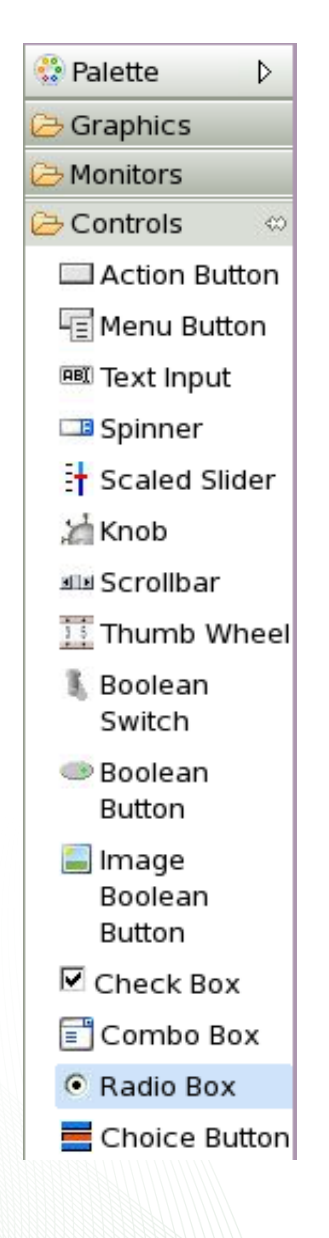

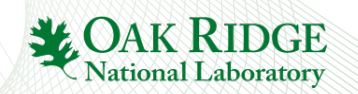

# **Exercise: Editing Features**

Add, duplicate Widgets in various ways

- Drag & Drop from Palette
- Copy/paste, Ctrl+Drag existing widgets to duplicate

•Arrange them on the display

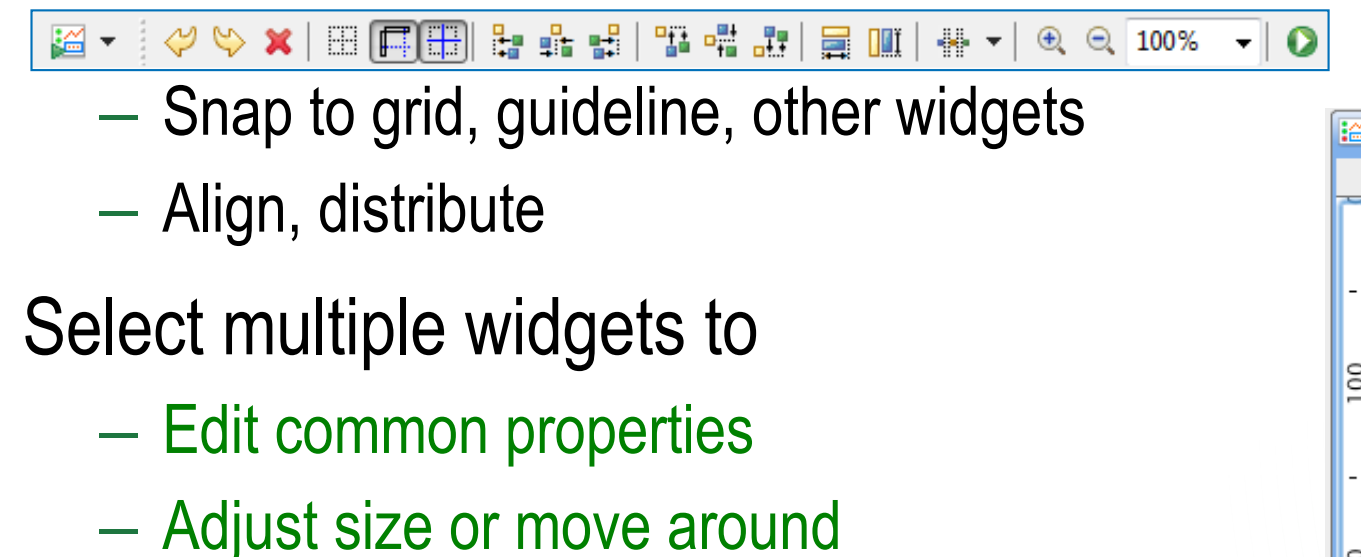

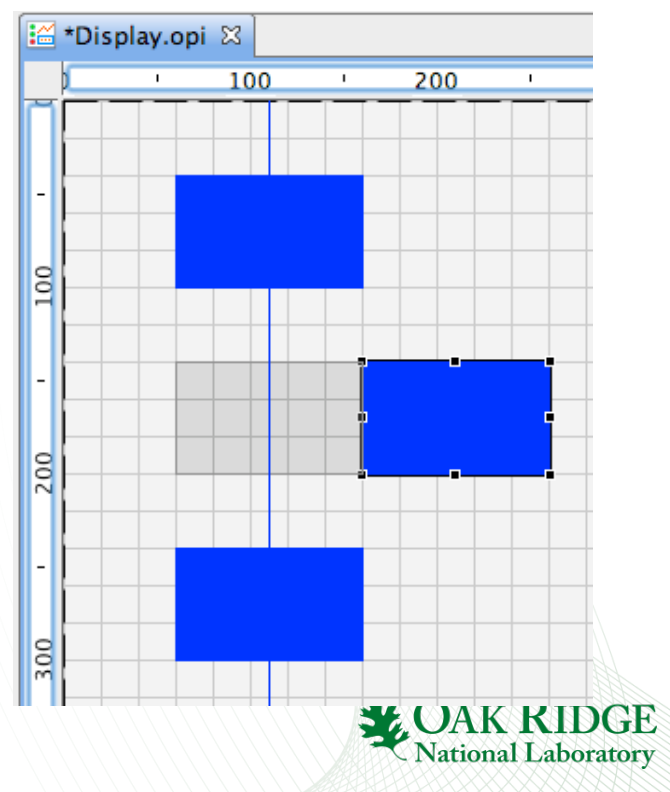

# **OPI Files: Run or Edit?**

- Default: Double-click on \*.opi in Navigator opens in "OPI Runtime", i.e. executes the display
- Context menu allows to select
  - a) Editor to edit?
  - b) Runtime to execute?

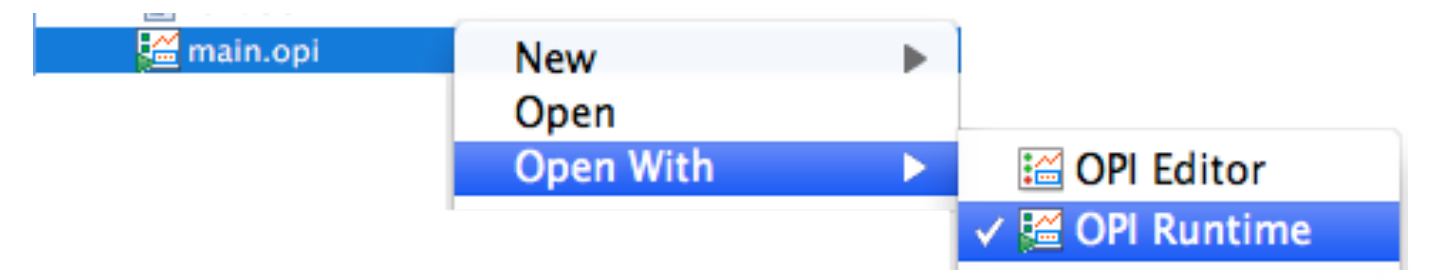

- Once you select "Editor", that will become the double-click default
  - Select "Runtime" once to restore previous default

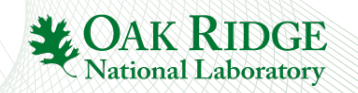

### **Exercise: Edit vs. Runtime Mode**

- Close all CSS Editors (Menu File, Close All)
- In the Navigator, double-click on the first.opi that you created before
  - Does it open in the Editor or Runtime?
- In the Navigator, open the Context Menu on first.opi and select Open With, <u>OPI Editor</u>.
  - Close first.opi, now double-click the file in the Navigator. Does it open in the <u>Editor</u>?
- In the Navigator, open the Context Menu on first.opi and select Open With, <u>OPI Runtime</u>.
  - Close first.opi, now double-click the file in the Navigator. Does it open in the <u>Runtime</u>?

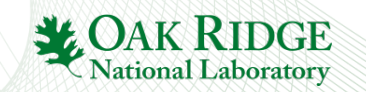

#### **Exercise: Send PV to other CSS tools**

- Run the OPI that you created
- Use CSS Process Variable context menu on a widget that displays a PV to open Probe

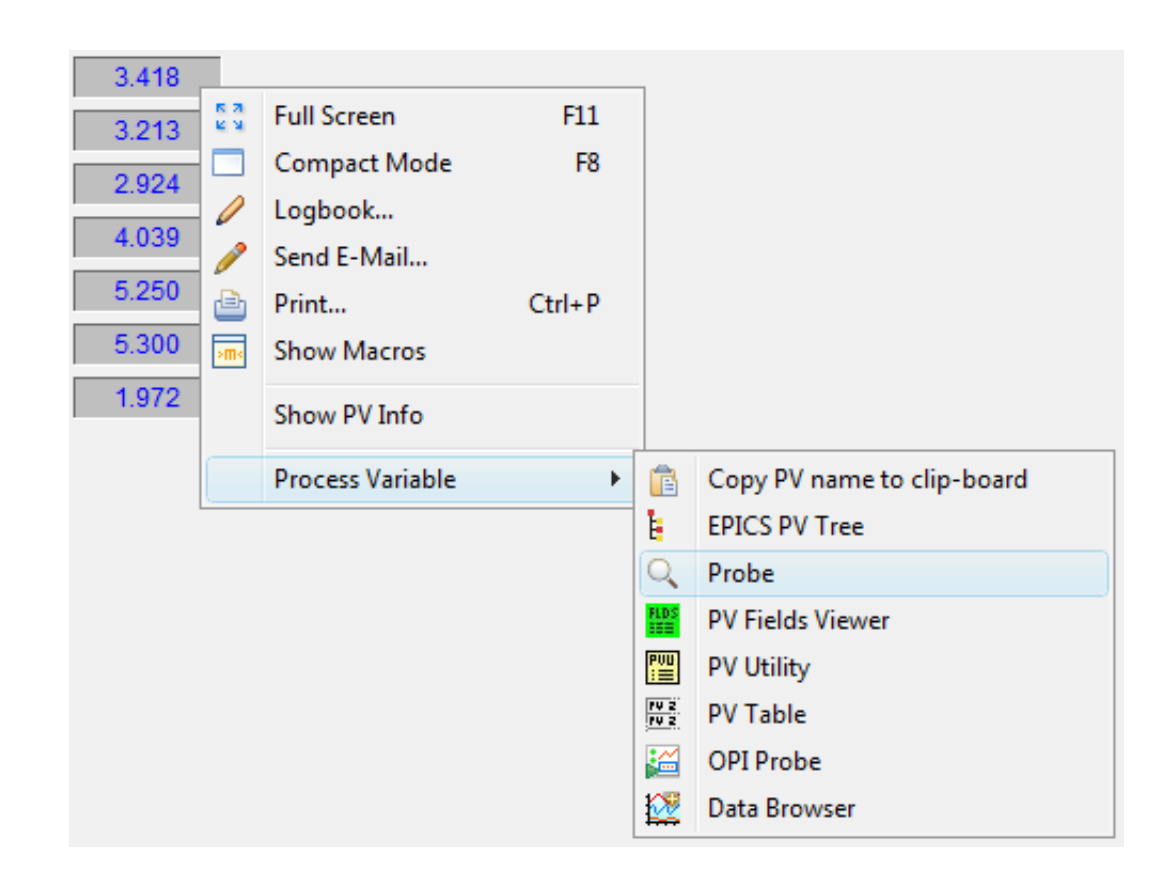

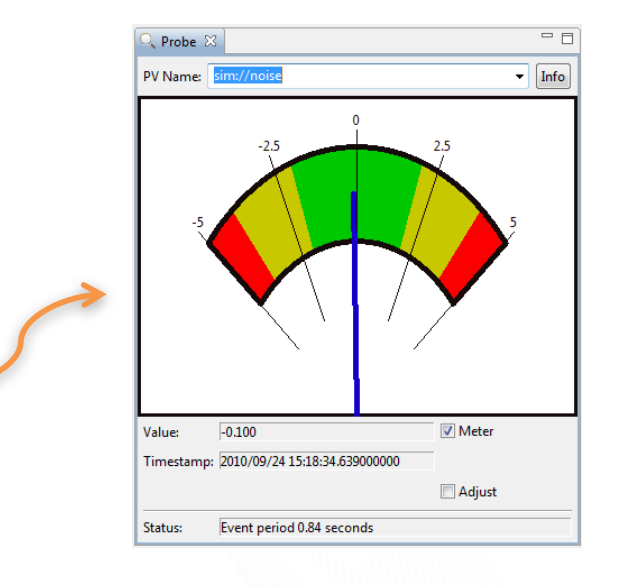

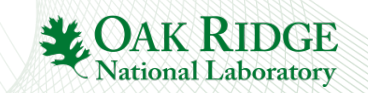

## **Example Displays**

#### • Installed via Menu CSS, Display, Install OPI Examples

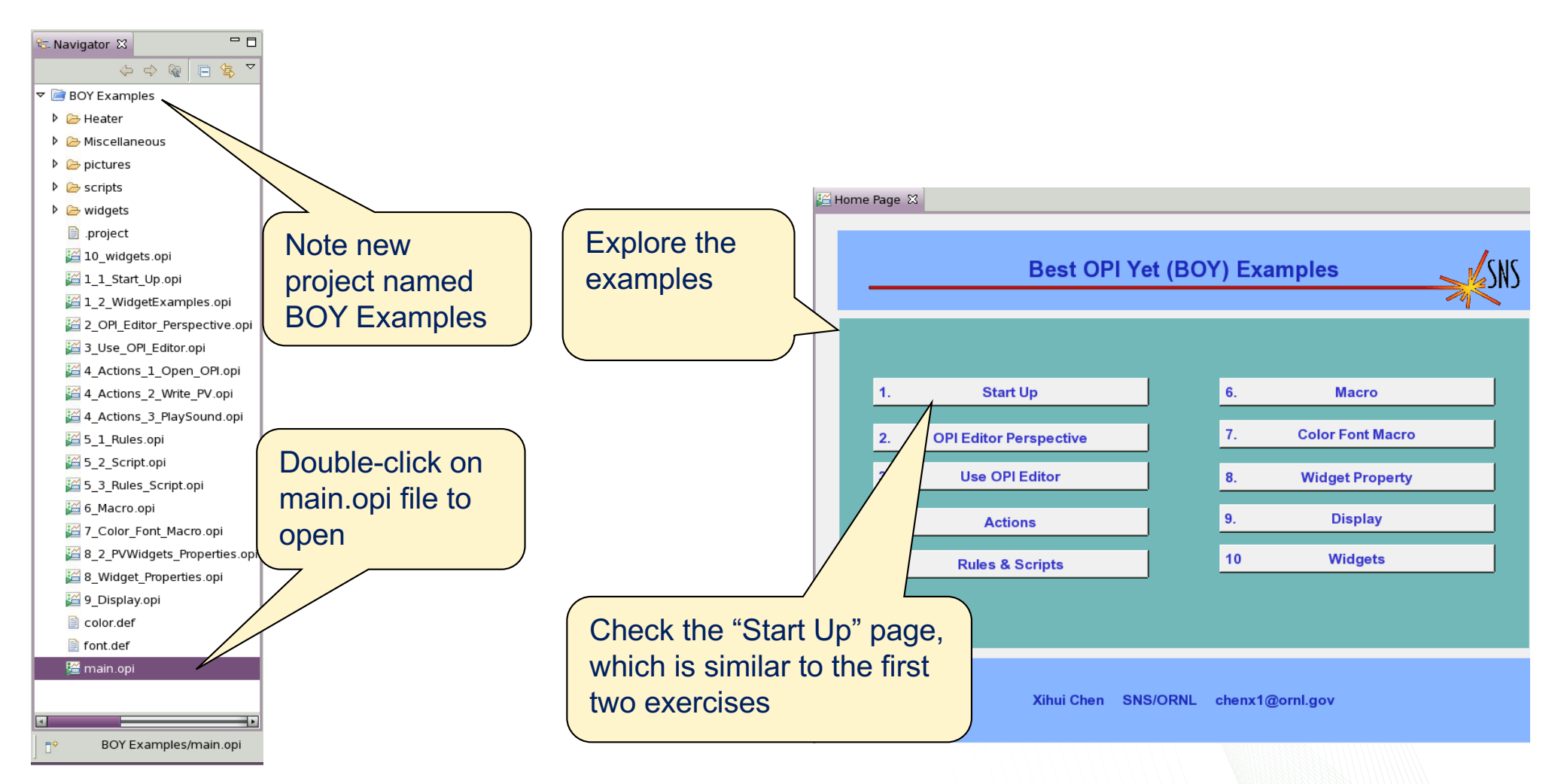

Remember: You can Open With, .. Editor to see implementation

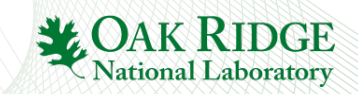

# **Exercise: Screen Navigation**

- Similar to hyperlinks in a Web Browser:
  - Default: Linked display replaces the current display.
  - Zoom in/out, go "back" via toolbar: [♥] Q Q 92%
  - Use context menu to open in 'tabs' or new Window
- Try with OPI Examples: Open in tab, ... Window

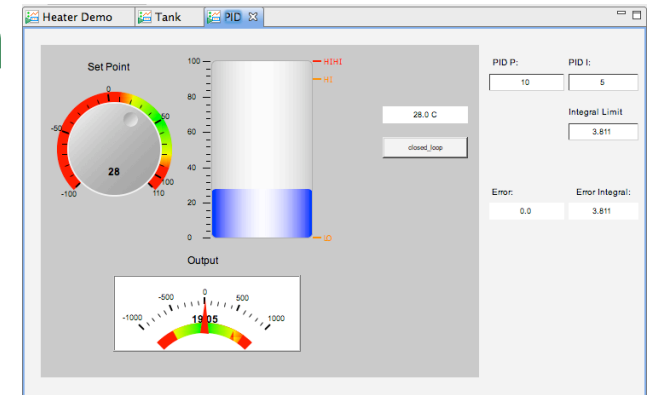

OPIs in 'Tabs'

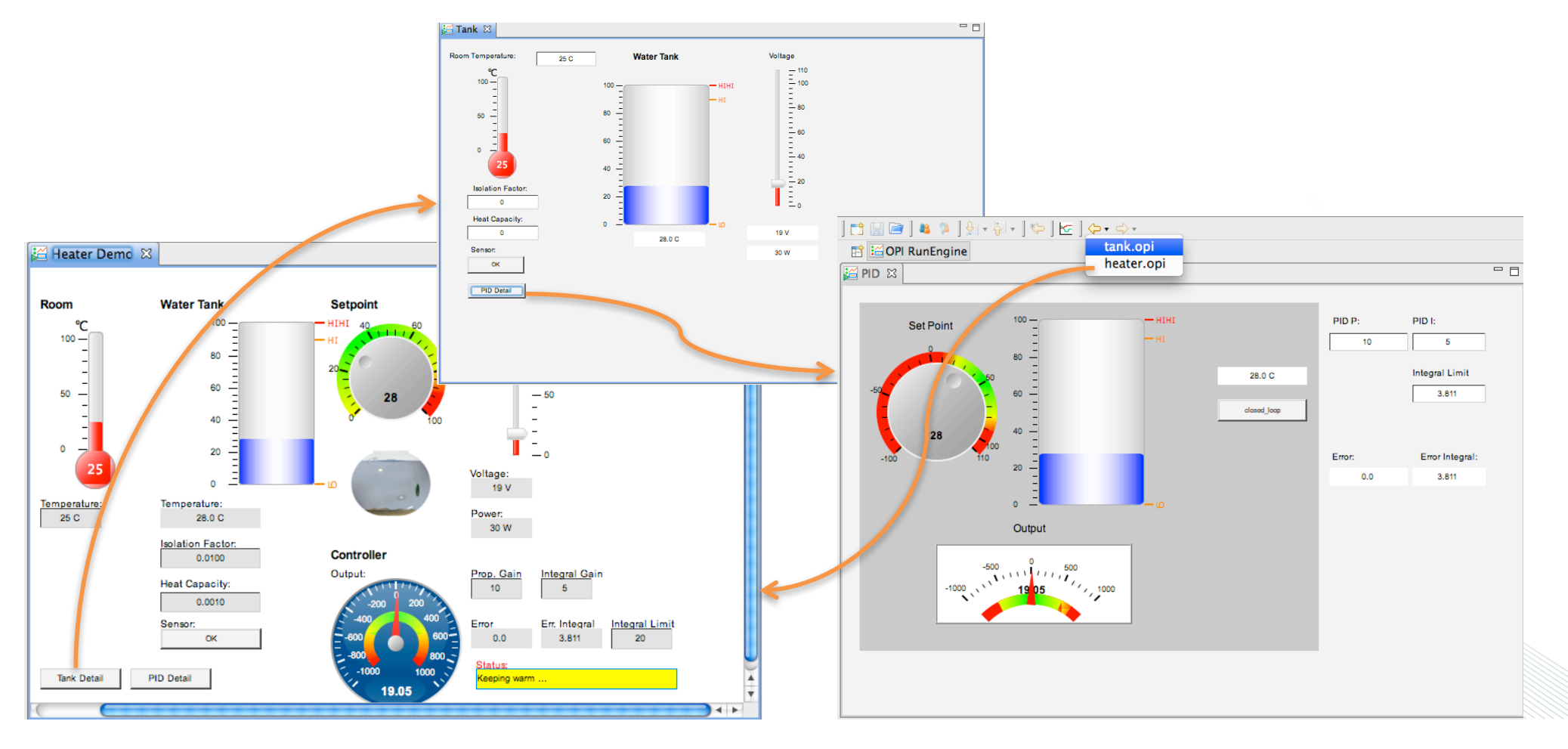

## **Hint: Drop PV Names**

- Assume you have some text document with a list of PVs
- How to quickly create a display with Text Update widgets for these PVs?
  - Just drag the names into the display
  - Will be prompted for the type of widget

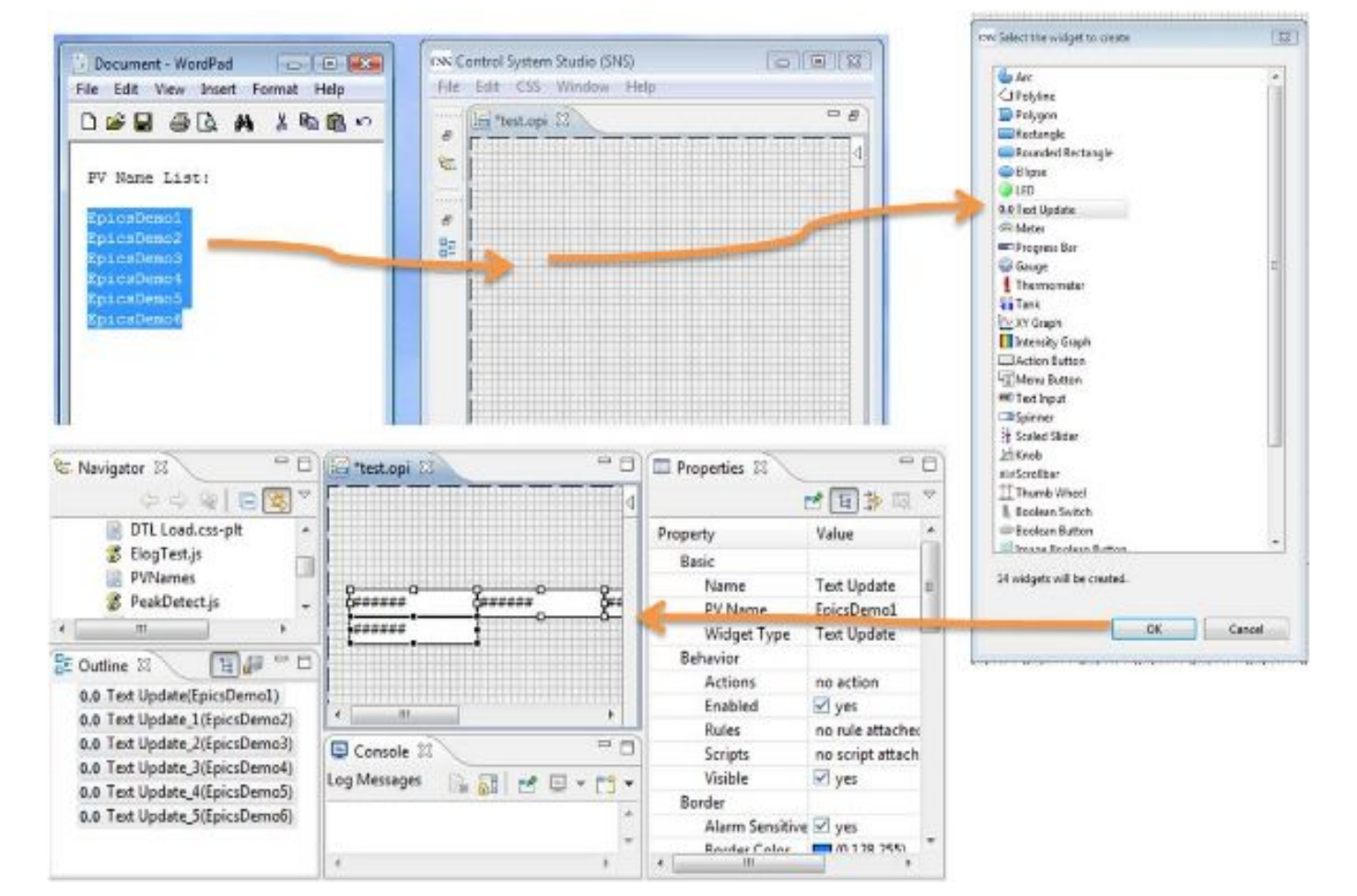

#### Macros

Usage: \$(macro) or \${macro}

- Wherever you enter a widget property
- Most often used for (partial) PV name:
  - \$(pv)\_setpoint
  - \$(pv)\_readback

Such a display can then be invoked with

pv="PowerSupply1" or "PowerSupply2"

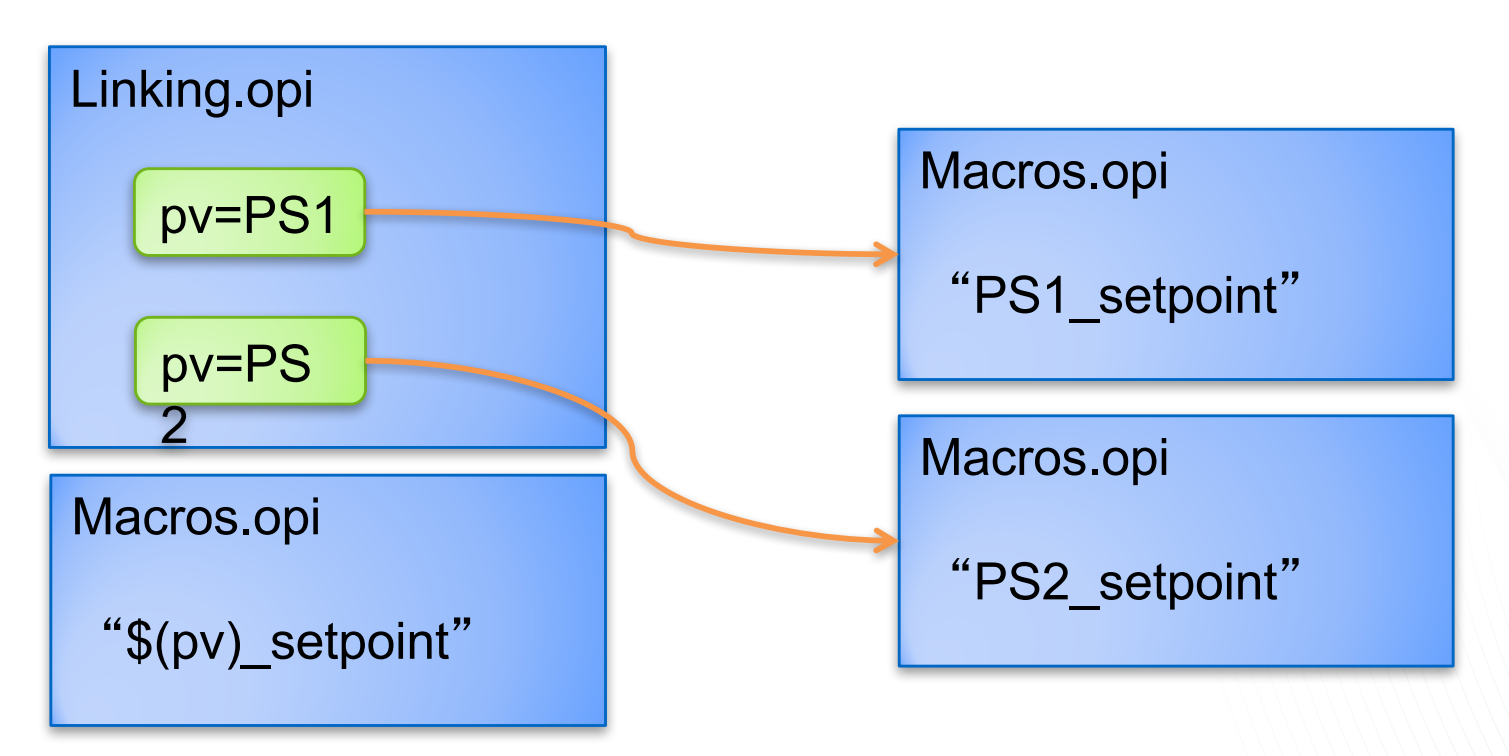

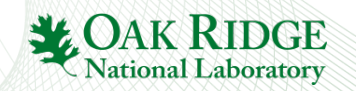

#### **Macro Definition**

- Predefined Macros: Widget properties, see online help for name mapping
  - Property "X": Macro \$(x)
  - Property "Name": Macro \$(pv\_name)
  - Automatic: Macro \$(pv\_value)
    - See default for the "Tool Tip" property
- User-defined:
  - 1. BOY Runtime Preference Setting (-pluginCustomization ....)
  - 2. User Preference settings (CSS, Pref..., ..App.., Display, BOY, OPI Runtime)
  - 3. Macro parameter of Action that opens the \*.opi file
  - 4. Display \*.opi file property "Macros"
  - 5. Grouping/Linking/Tabbed Container that wraps the widgets

Example: Macro parameter of *Action* will override *Preference* settings.

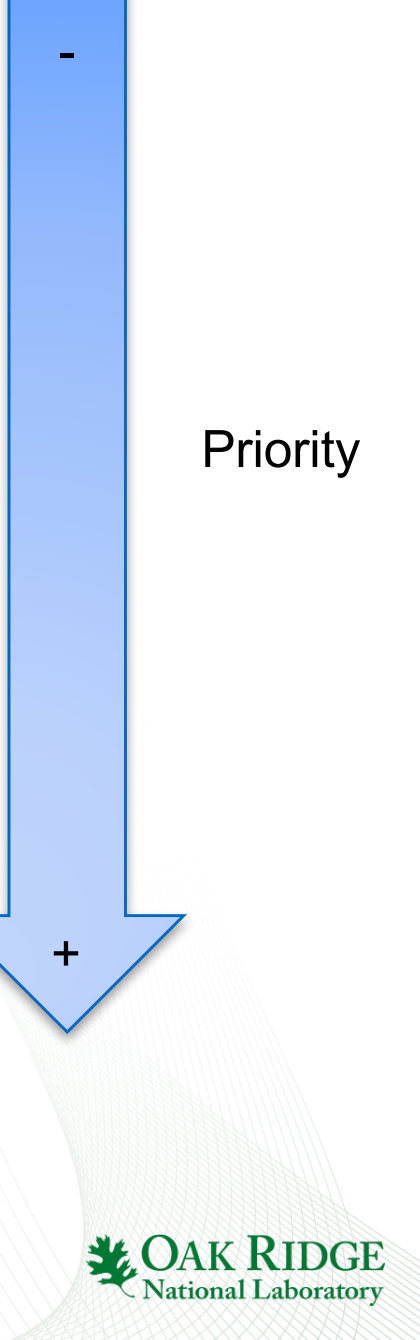

# **Exercise: Linking Displays with Macros**

- Create display file "Macros.opi"
  - Label with Text "\$(pv)"
  - Text Update with PV Name "\$(pv)"
- Create display file "Linking.opi"
  - Action button with "Actions" to "Open OPI"
    - Use File Path for Macros.opi
    - Define Macros: pv= "sim://sine"
  - Add another action button (copy previous one)
    - Set macro to pv="sim://ramp"
- Execute. Check that you can open the linked display
- Extra: Check OPI Examples, "4. Actions"
  - Can have more than one "Open OPI"
  - Any widget can have "Action". Try Label.
  - Try Linking Container to display Macros.opi within Linking.opi

|                        |                             | Properties: |                       |                          |  |
|------------------------|-----------------------------|-------------|-----------------------|--------------------------|--|
| 🗣 🖹 🗶 😯 🤤              |                             | Property    | Value                 |                          |  |
| 🕍 Add Open OPI         |                             | File Path   | AmplifierDsp.opi      |                          |  |
| 🚝 Add Open OPI in View |                             | Macros      | {Parent Macros} {PSH: | =RF-ICH1, CTRL=RF-ICH1-R |  |
| Add Write PV           |                             | Replace     | 🔲 no                  |                          |  |
| Add Execute Command    |                             | Description |                       |                          |  |
| Add Execute Javascript |                             |             |                       |                          |  |
| 4 Add Play WAV File    | ouse click event on widget. |             |                       |                          |  |
| 😂 Add Open File        |                             |             |                       |                          |  |

#### Miscellaneous

- Display has an "Auto Zoom" property
  - Size will adjust to fit window

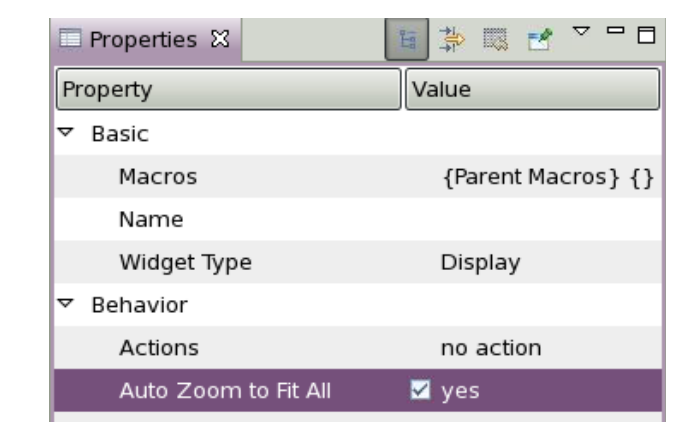

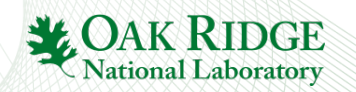

# **Exercise: Grouping Container**

In EDM, MEDM, ... we needed lines and rectangles to visually group related displays.

In BOY there is the Grouping Container

•Create a display with Grouping Containers that look like this:

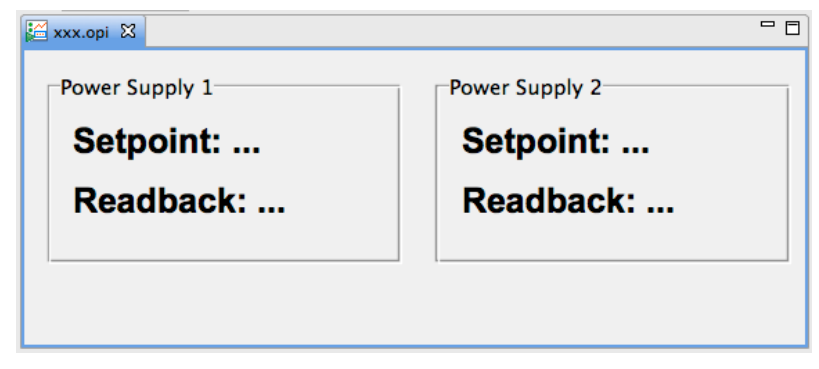

- Border Style=Group Box Style
- Name = Power Supply 1, Power Supply 2
- Add Labels "Setpoint:...", "Readback:..."

#### •Note how you can

- Move the Grouping Container an all its content
- Move Labels inside and out of the container

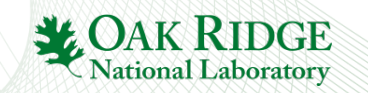

#### Exercise: "Striptool" type Plots of PV over Time

Try both options

- Data Browser Widget
  - New Data Browser Plot, add PV
  - Set desired axis and time range
  - Save as \*.plt
  - Add Data Browser Widget to BOY
  - Set its File Name to the \*.plt

- XYGraph Widget
  - Behavior, Trigger PV: "sim://noise"
    - This PV updates once a second and will trigger plot updates
  - Primary X Axis(0), Time Format: "HH:MM:ss"
    - To get a "time" axis
  - Trace 0, Trace Type: Step Horizontally
  - Trace 0, Update Mode: Trigger
  - Trace 0, Y PV: Name of PV to plot

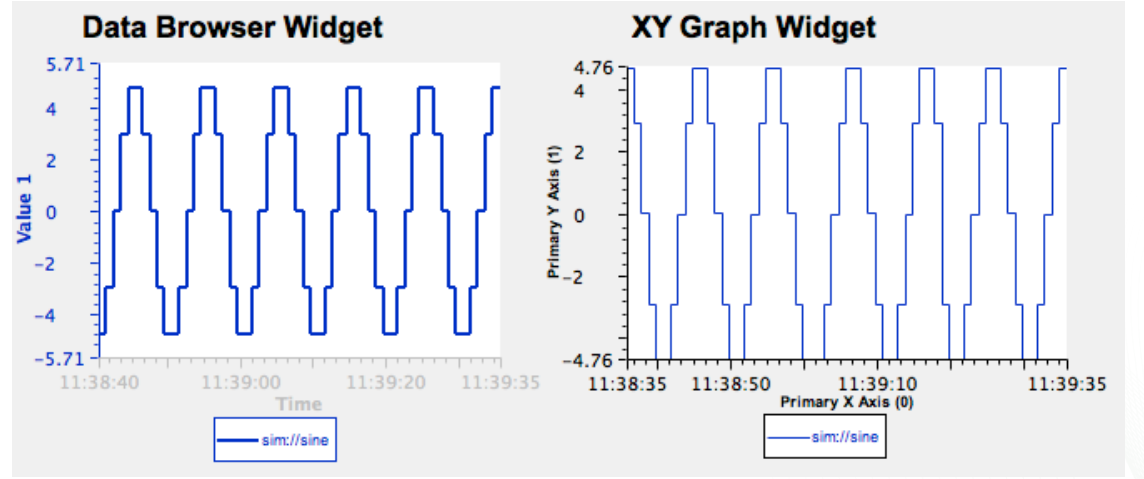

- ✓ Can also display archived data
- $\checkmark$  PV can be 'monitored', showing brief spikes
- 26 Fewer display options

- ✓ Has many more display options
- Cannot show archived data
- PV scanned at update rate, can miss brief spikes

**UAK KIDGE** 

National Laboratory

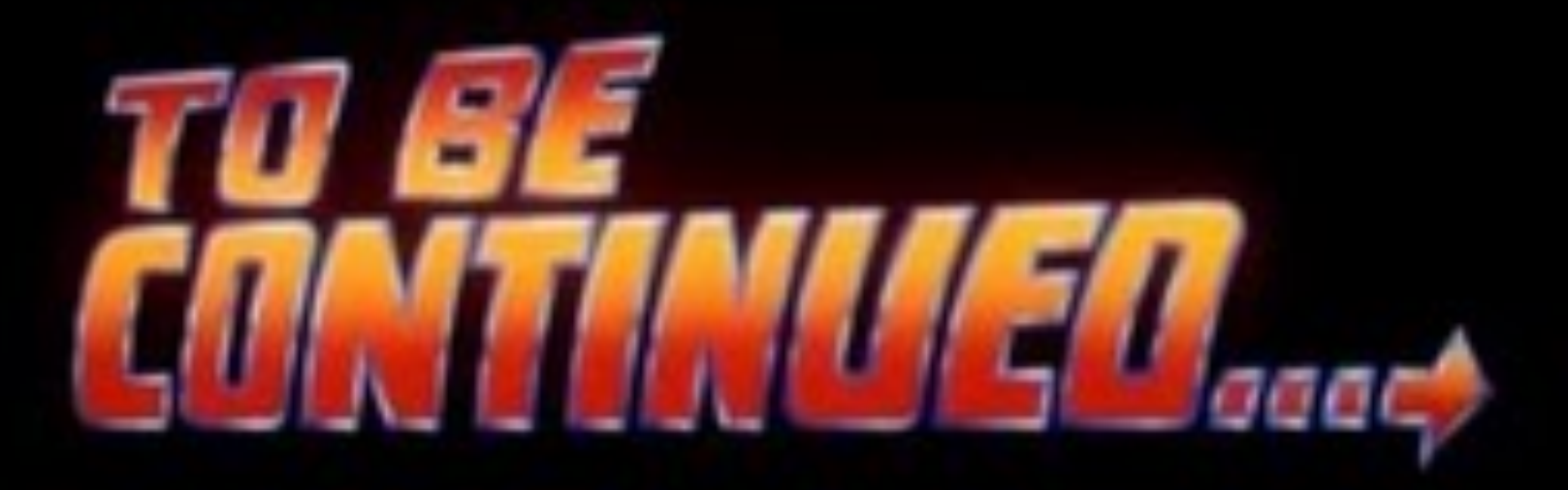